# Securing System Access

# Student Guide

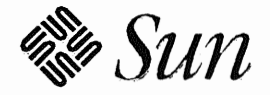

~

Sun Microsystems Computer Corporation Technical Education Services MS UMIL07-14 2550 Garcia Avenue Mountain View, CA 94043 U.S.A.

Part Number SA-285 Revision B, July 1993 © 1993 Sun Microsystems, Inc.—Printed in the United States of America. 2550 Garcia Avenue, Mountain View, California 94043-1100 U.S.A.

All rights reserved. This product and related documentation are protected by copyright and distributed under licenses restricting its use, copying, distribution, and decompilation. No part of this product or related documentation may be reproduced in any form by any means without prior written authorization of Sun and its licensors, if any.

Portions of this product may be derived from the UNIX® and Berkeley 4.3 BSD systems, licensed from UNIX System Laboratories, Inc. and the University of California, respectively. Third-party font software in this product is protected by copyright and licensed from Sun's Font Suppliers.

#### RESTRICTED RIGHTS LEGEND

Use, duplication, or disclosure by the United States Government is subject to the restrictions set forth in DFARS 252.227-7013 (c)(1)(ii) and FAR 52.227-19.

The product described in this manual may be protected by one or more U.S. patents, foreign patents, or pending applications.

#### TRADEMARKS

Sun, Sun Microsystems, the Sun logo, Solaris, NFS, and OpenWindows are trademarks or registered trademarks of Sun Microsystems, Inc. UNIX and OPEN LOOK are registered trademarks of UNIX System Laboratories, Inc. All other product names mentioned herein are the trademarks of their respective owners.

All SPARC trademarks, including the SCD Compliant Logo, are trademarks or registered trademarks of SPARC International, Inc. SPARCstation, SPARCserver, SPARCengine, SPARCworks, and SPARCompiler are licensed exclusively to Sun Microsystems, Inc. Products bearing SPARC trademarks are based upon an architecture developed by Sun Microsystems, Inc.

The OPEN LOOK® and Sun<sup>™</sup> Graphical User Interfaces were developed by Sun Microsystems, Inc. for its users and licensees. Sun acknowledges the pioneering efforts of Xerox in researching and developing the concept of visual or graphical user interfaces for the computer industry. Sun holds a non-exclusive license from Xerox to the Xerox Graphical User Interface, which license also covers Sun's licensees who implement OPEN LOOK GUIs and otherwise comply with Sun's written license agreements.

X Window System is a trademark and product of the Massachusetts Institute of Technology.

THIS PUBLICATION IS PROVIDED "AS IS" WITHOUT WARRANTY OF ANY KIND, EITHER EXPRESS OR IMPLIED, INCLUDING, BUT NOT LIMITED TO, THE IMPLIED WARRANTIES OF MERCHANTABILITY, FITNESS FOR A PARTICULAR PURPOSE, OR NON-INFRINGEMENT.

THIS PUBLICATION COULD INCLUDE TECHNICAL INACCURACIES OR TYPOGRAPHICAL ERRORS. CHANGES ARE PERIODICALLY ADDED TO THE INFORMATION HEREIN; THESE CHANGES WILL BE INCORPORATED IN NEW EDITIONS OF THE PUBLICATION. SUN MICROSYSTEMS, INC. MAY MAKE IMPROVEMENTS AND/OR CHANGES IN THE PRODUCT(S) AND/OR THE PROGRAM(S) DESCRIBED IN THIS PUBLICATION AT ANY TIME.

# Contents

| Basic Security Features1-1                                                                                                    |
|----------------------------------------------------------------------------------------------------|
| Introduction 1-2                                                                                                    |
| Basic Security Features 1-3                                                                                                    |
| What Is a User Account? 1-4                                                                                                    |
| What Is a User Group? 1- $\epsilon$                                                                                                    |
| The /etc/shadow Database 1-7                                                                                                    |
| System Administration Databases 1-8                                                                                                    |
| Identifying Special Users and Groups 1-9                                                                                                    |
| File and Data Security Review 1-11                                                                                                    |
| How File and Directory Access Is Determined 1-12                                                                                                    |
| Identifying and Setting Permissions Review 1-13                                                                                                    |
| Setting Default File and Directory Permissions Review 1-14                                                                                                    |
| The setuid and setgid Permissions 1-15                                                                                                    |
| Using setuid and setgid Permissions 1-16                                                                                                    |
| Identifying and Setting Sticky Permission 1-18                                                                                                    |
| Summary 1-19                                                                                                    |
| Exercise 1-1 1-20                                                                                                    |
|                                                                                                    |
| Creating User Accounts                                                                                                    |
| Creating User Accounts                                                                                                    |
| Creating User Accounts                                                                                                    |
| Creating User Accounts                                                                                                    |
| Creating User Accounts                                                                                                    |
| Creating User Accounts2-1Introduction2-2Using Administration Tool2-3Exercise 2-12-4Starting the OpenWindows Environment2-5Starting Administration Tool2-6                                                                                                    |
| Creating User Accounts2-1Introduction2-2Using Administration Tool2-3Exercise 2-12-4Starting the OpenWindows Environment2-5Starting Administration Tool2-6Loading the Group Database2-7                                                                                                    |
| Creating User Accounts2-1Introduction2-2Using Administration Tool2-3Exercise 2-12-4Starting the OpenWindows Environment2-5Starting Administration Tool2-6Loading the Group Database2-7Accessing the Add Entry Form2-8                                                                                                    |
| Creating User Accounts2-1Introduction2-2Using Administration Tool2-3Exercise 2-12-4Starting the OpenWindows Environment2-5Starting Administration Tool2-6Loading the Group Database2-7Accessing the Add Entry Form2-8Creating a New Group2-9                                                                                                    |
| Creating User Accounts2-1Introduction2-2Using Administration Tool2-3Exercise 2-12-4Starting the OpenWindows Environment2-5Starting Administration Tool2-6Loading the Group Database2-7Accessing the Add Entry Form2-8Creating a New Group2-9Starting the User Account Manager2-10                                                                                                    |
| Creating User Accounts2-1Introduction2-2Using Administration Tool2-3Exercise 2-12-4Starting the OpenWindows Environment2-5Starting Administration Tool2-6Loading the Group Database2-7Accessing the Add Entry Form2-8Creating a New Group2-9Starting the User Account Manager2-10Accessing the Add User Form2-11                                                                                                    |
| Creating User Accounts2-1Introduction2-2Using Administration Tool.2-3Exercise 2-1.2-4Starting the OpenWindows Environment.2-5Starting Administration Tool2-6Loading the Group Database2-7Accessing the Add Entry Form2-8Creating a New Group2-9Starting the User Account Manager2-10Accessing the Add User Form2-11Filling in the Add User Form2-12                                                                                                    |
| Creating User Accounts2-1Introduction2-2Using Administration Tool2-3Exercise 2-12-4Starting the OpenWindows Environment2-5Starting Administration Tool2-6Loading the Group Database2-7Accessing the Add Entry Form2-6Creating a New Group2-9Starting the User Account Manager2-10Accessing the Add User Form2-11Filling in the Add User Form2-12Verifying the New Account2-16                                                                                                    |
| Creating User Accounts2-1Introduction2-2Using Administration Tool2-3Exercise 2-12-4Starting the OpenWindows Environment2-5Starting Administration Tool2-6Loading the Group Database2-7Accessing the Add Entry Form2-8Creating a New Group2-9Starting the User Account Manager2-10Accessing the Add User Form2-10Verifying the New Account2-10Using the New Account2-10Using the New Account2-10Using the New Account2-10Using the New Account2-10Creating the New Account2-10Using the New Account2-10Using the New Account2-10Creating the New Account2-10Using the New Account2-10Creating the New Account2-10Creating the New Account2-10 |
| Creating User Accounts2-1Introduction2-2Using Administration Tool2-3Exercise 2-12-4Starting the OpenWindows Environment2-5Starting Administration Tool2-6Loading the Group Database2-7Accessing the Add Entry Form2-8Creating a New Group2-9Starting the User Account Manager2-10Accessing the Add User Form2-11Filling in the Add User Form2-12Verifying the New Account2-16Using the New Account2-16Using the New Account2-16Using the New Account2-16Using the New Account2-16Loading the /etc/passwd File2-18                                                                                                    |

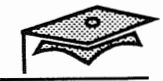

| Creating User Accounts Manually 2-20                    |
|---------------------------------------------------------|
| Using the su Command 2-21                               |
| Summary 2-22                                            |
| User Account Maintenance 3-1                            |
| Introduction 3-2                                        |
| Password Requirements 3-3                               |
| Password Aging Features 3.4                             |
| Exercise 3.1                                            |
| Exercise 5-1                                            |
| Even ining the User Account Manager Edit Choices        |
| Examining the User Account Manager Edit Choices         |
| Selecting a User Account to view or Modify              |
| Examining the /etc/shadow File                          |
| Using the Copy User Option                              |
| Locking an Account                                      |
| Deleting an Account 3-14                                |
| The passwd Command 3-16                                 |
| Exploring the /etc/default Directory 3-17               |
| The /etc/default/passwd File 3-18                       |
| The /etc/default/login File 3-19                        |
| The /etc/default/login File 3-20                        |
| Using Restricted Shells 3-21                            |
| Summary                                                 |
| Answer Kev                                              |
| Lesson 1: Basic Security Features                       |
| Lesson 2: Creating User Accounts                        |
| Lesson 3: User Account Maintenance A-5                  |
| Appendix A: ASET                                        |
|                                                         |
| Using the Automated Security Enhancement Tool (ASET)B-1 |
| Introduction                                            |
| ASET Security Options                                   |
| ASET Tasks B-4                                          |
| ASET Terminology B-5                                    |
| The aset Command B-6                                    |
| Checking on Task Status B-7                             |
| ASET Report Files B-8                                   |
| Changing Security Levels B-10                           |
| Restoring Pre-ASET System Files B-11                    |
| Exercise A-1 B-12                                       |

Securing System Access

# **Basic Security Features**

### Objectives

Upon completion of this lesson, you will be able to:

- Recall the format of the /etc/passwd and /etc/group files and describe their importance to system security.
- Describe the purpose of the sysadmin group.
- Recall how to set file permissions.
- Recall how to display and change default permissions.
- Explain how the setuid and setgid permissions relate to system security.
- Describe how to identify and set the sticky permission.
- Describe how the sticky permission protects files and directories.

#### References

SunOS 5.1 Setting Up User Accounts, Printers, and Mail, Chapter 1, "Setting Up User Accounts and Groups," and Chapter 2, "Administering User Accounts and Groups"

SunOS 5.1 Administering Security, Performance, and Accounting, Chapter 1, "Introduction to Security"

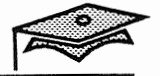

### Introduction

Users are to system administrators what air traffic is to air traffic controllers—the source of both headaches and paychecks.

User accounts (including passwords) are the first line of defense in securing systems. Allowing system access by creating user accounts is one of the most regularly performed system administration activities.

File and data security provide another level of security beyond requiring user logins and passwords.

Several additional file and data security features are included—the importance of directory permissions and several additional permission bits beyond the basic read, write, and execute bits that are important to system security.

This lesson also presents information about users and groups with special powers, and it contains suggestions about not abusing those powers.

#### **Basic Security Features**

To protect the system from intruders, the Solaris® distributed computing environment offers two basic security features: login and file security.

#### Login Security

In order to use a Sun Workstation<sup>®</sup>, a potential user must present a public login name and a private password, which is checked against a list of login names and passwords known to the system. (This process is also referred to as *user authentication*.)

#### File and Data Security

Upon gaining access to the system, a user's access to files and directories is controlled by permissions. Users can set or change permissions on files and directories they own. (File and data security is also referred to as *discretionary access control*.)

|       | read | write | execute |
|-------|------|-------|---------|
| owner |      |       |         |
| group |      |       |         |
| other | 7    |       |         |

The components of a user account as well as the system files that pertain to user account management are described first.

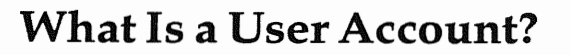

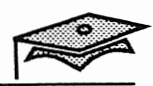

User passed and info. A user account consists of four main components: /etc/passwd and /etc/shadow entries, a home directory, and startup files.

#### The /etc/passwd Database

A list of essential user information is stored in the /etc/passwd database. Each passwd record contains the following seven fields:

user-name: x: uid: gid: comment: home-dir: login-shell

#### The fields are:

| user-name | This field represents the user's login name. For clarity, it<br>should be related to the user's real name, and it should<br>also be unique. The field is restricted to eight characters<br>in length and should contain no uppercase characters. |
|-----------|----------------------------------------------------------------------------------------------------|
| x         | This field is a placeholder for the user's encrypted password, which is stored in the /etc/shadow file.                                                                                                    |
| uid       | This field contains the user identification number that is<br>used by the operating system to identify the user. UID<br>numbers for users usually range from 100 to 60000.                                                                       |
|           | Values 0 through 99 are reserved for system accounts.<br>UID 60001 is reserved for the nobody account. UID 60002<br>is reserved for the noaccess account.                                                                                        |
|           | Duplicate UIDs are legal but should be avoided. If two users have the same UID, they have identical access to the files each user creates.                                                                                                    |
| gid       | This field contains the group identification number that<br>is used by the system to identify the user's primary<br>group. GID numbers for users usually range from 100 to<br>60000.                                                             |

Securing System Access

### What Is a User Account?

#### The /etc/passwd Database (continued)

| comment     | This field usually contains the user's full name. This field<br>is also referred to as the gcos-field for historical<br>reasons. |
|-------------|----------------------------------------------------------------------------------------------------|
| home-dir    | This field contains the path name of the user's home directory.                                                                  |
| login-shell | This field defines the user's default login shell, which can be /bin/sh, /bin/csh, or /bin/ksh.                                  |

#### **A Home Directory**

This directory is set as the user's current directory when the user first logs in and typically houses the bulk of the user's files.

#### Initialization (Startup) Files

The initialization files control how the user's environment is set up when the user accesses the system. They are set up by the system administrator when the user account is created, and usually start with a . (dot) in order to be transparent to the user.

Files in the /etc/skel directory can be used as a prototype for the user's initialization files.

**Basic Security Features** 

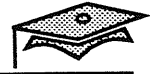

### What Is a User Group?

All files and directories are associated with a group as well as an owner. All users are members of one or more groups. A user's primary group is specified by the gid stored in the passwd database. The /etc/group database specifies any additional groups to which a user belongs. A user can have one primary group and up to 15 secondary groups.

x 11.

In addition, while each passwd record specifies both a UID number and user name, it only specifies a user's GID, not the name of the group. The correspondence between a GID and a group name is established by the /etc/group database.

#### The /etc/group Database

Each group database record contains the following four fields:

group-name : password : gid : user-list

#### The fields are:

| group-name | This field contains the group name, which can be up to eight characters in length. |
|------------|------------------------------------------------------------------------------------|
| password   | This unused field is for a group password.                                         |
| gid        | This field contains the group identification number.                               |
| user-list  | A comma-separated list of users to identify their secondary group membership.      |

A uner can be a part of at max 16 groups

#### Securing System Access

Copyright 1993 Sun Microsystems, Inc. All Rights Reserved. SMCC July 1993

#### The /etc/shadow Database

The /etc/shadow file is used to store a user's encrypted password and related password information. This ASCII file can only be read by the superuser for security reasons.

The contents of this file is described in a later lesson.

**Basic Security Features** 

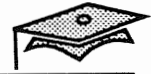

#### System Administration Databases

The passwd and group databases are two of many databases that are important to system administration. Most of these databases are either implemented as files within the /etc directory or are served by the Network Information Services (NIS) or Network Information Services Plus (NIS+) naming service.

Administration Tool is used to administer the local /etc files or the NIS+ databases, which is covered in the next lesson.

#### The /etc Directory

System administration information, including passwd and group information that is only required by a single machine, is stored as ASCII files within the /etc directory. Local password information is stored in the /etc/passwd file, and local group information is stored in the /etc/group file.

#### **The NIS Product**

The NIS product makes system administration information available over the network. This reduces the need for redundant information to be stored on many machines and, therefore, reduces the opportunities for this information to become inconsistent.

#### **The NIS+ Environment**

The Network Information Service Plus environment provides the same features as the NIS product with additional security mechanisms and supports hierarchical domains.

Securing System Access

Several user IDs and group IDs are reserved by the system for special accounts.

#### **The Superuser Account**

The user with a UID of 0 (often called the *superuser* or *root* user) is granted read and write access to all files stored on a system's local disk and can send kill signals to all processes under the control of the system's CPU. Up until now you have been doing all of your work as the superuser. You will create a regular user account in the next lesson. For safety and security reasons it is important to do most of your work as a regular user and only use the superuser account when required.

#### **Reserved UIDs**

The UIDs between 0 and 99 are reserved for special accounts used by the system such as the lp and listen users.

The reserved system accounts are used to provide exclusive file access for certain system services such as the lp print service daemon.

The nobody account is used for securing NFS® resources. When a user is logged in as superuser on an NFS client and attempts to access a remote file resource, the UID is changed from 0 to the UID of nobody (60001), who gets the same access permissions as those defined for the world (or everyone else).

# The sysadmin Group -> Anoup 14

Members of the sysadmin group are allowed to use the Administration Tool, which essentially gives them superuser permissions. When there is no sysadmin group, only the superuser can use the admintool utility. It is, however, more secure to set up and use the sysadmin group. This gives you another way to avoid logging in as the superuser.

**Basic Security Features** 

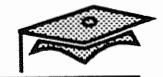

## **Identifying Special Users and Groups**

### **Other Reserved GIDs**

1

The GIDs between 0 and 100 are reserved for special accounts used by the system such as the bin, other, and staff user accounts. The reserved GIDs are also used to provide exclusive group file access.

#### **File and Data Security Review**

#### **Permissions Summary**

The owner of a file or directory, or the superuser, can set or change permissions on that file or directory.

#### **Read Permission**

Read permission allows the contents of a file to be read and displayed. Viewing a file with an editor or other command or utility requires read permission.

Together with execute permission, read permission allows a directory's contents to be listed.

#### Write Permission

Write permission allows the contents of a file to be modified. Changing the contents of a file with an editor or other command or utility requires write permission.

Together with execute permission, write permission allows a directory's contents to be modified: that is, you can add or remove entries.

#### **Execute Permission**

Execute permission allows a file containing a shell script or executable code to be run.

Referred to as *access* permission for directories, this permission is necessary for any type of directory access.

#### None

None means there is no file or directory access.

**Basic Security Features** 

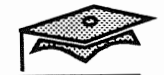

### How File and Directory Access Is Determined

All processes have a UID variable with a single value and a GID variable with one or more values.

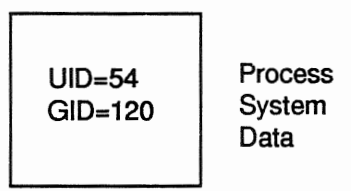

All file and directory inodes contain, along with other data, a UID, a GID, and a set of permissions.

When a process attempts to read, write, or execute a file, the process' system data information is compared to the file's inode information.

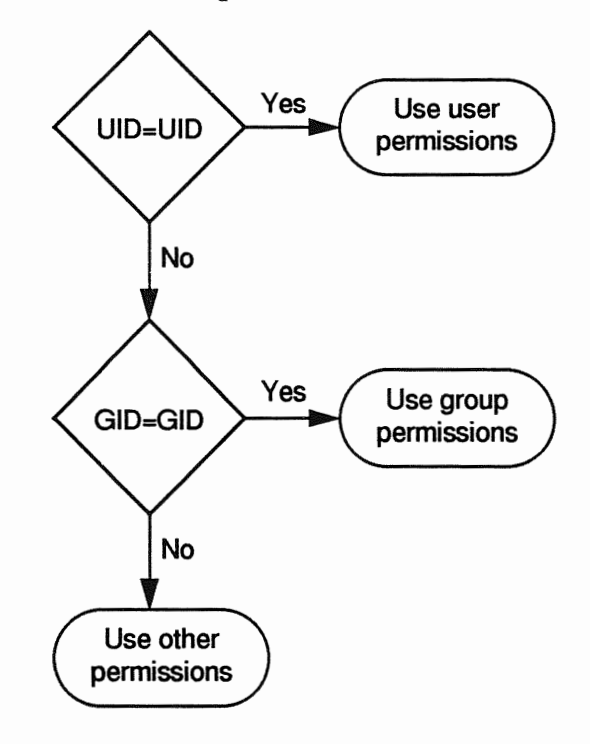

### **Identifying and Setting Permissions Review**

#### **Identifying File and Directory Permissions**

The following ls -l output for an ordinary file has read, write, and execute permissions for owner, execute permission for group members, and no permissions for others.

# ls -l file.a
-rw-r--r-- 1 rimmer staff 4601 May 27 08:58 file.a
#

The only difference between directory and file permission listings is that directories always have a d instead of a - (dash) in the first field.

# ls -ld programs
drwxr-xr-x 2 rimmer staff 37 May 27 08:57 programs
#

#### **Setting File and Directory Permissions**

File permissions can be set with the chmod command using either symbolic or numeric notation.

# chmod u=rwx,g=rx,o= hello
# chmod 750 hello

The steps for setting normal directory permissions are the same as the steps for setting file permissions.

In -lan long der rige in kb

**Basic Security Features** 

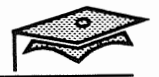

### **Setting Default File and Directory Permissions Review**

Files and directories are created with a set of default permissions. Users' file creation permissions are determined by their umask value.

#### Determining Your umask Value

Users can determine the value of their umask.

\$ **umask** 0022

#### Interpreting the Meaning of a umask Value

A umask value is the inverse of a user's default file creation permissions. (Ignore the first digit, which indicates that the value is in octal.) For regular files the value is subtracted from 666. For directories and object files created by compilers, the value is subtracted from 777.

A umask of 0022 means that regular files will be created with a mode of 644 (read and write by owner; read only for group members and the others) while directories and executables will be created with a mode of 755 (read, write, and execute by owner; read and execute for group members and others).

Setting a User's umask Value -> Can be set in loger

Users can set the value of their umask.

#### \$ umask 026

The above command would only be valid for the duration of the login session (in the window where it was issued). Users typically set their umask in their .profile or .cshrc file. The system-wide Bourne and Korn shell default of 022 is set in the /etc/profile file. The C shell's default is also 022. The /etc/skel/local.cshrc also contains a umask 022 value.

Securing System Access

#### The setuid and setgid Permissions

The owner and the superuser can also set setuid and setgid permissions on a file and setgid permissions on a directory. These special permissions modify the effects of normal permissions.

#### **Executable Programs**

Executable programs with setuid or setgid permission get their UIDs or GIDs from the owner and group of that inode, instead of inheriting their UIDs and GIDs from the process (usually a shell) that started them. This is used when a program must access files that are normally only accessible to the owner or group owner of the program.

If a program has setuid permission, anyone who has permission to run the program is treated as if they are the program's owner.

If a program has setgid permission, anyone who has permission to run the program is treated as if they belong to the program's group.

#### Directories

Directories that have setgid permission propagate their GID to files created below them. That is, new files and directories will belong to the same group as the parent directory. This is a useful feature for shared project directories.

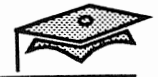

### Using setuid and setgid Permissions

### Identifying setuid and setgid Permissions

The setuid and setgid bits are displayed as the letter s in the execute field for owner and group.

| \$ <b>1s -1 /</b> | in/passwd | /etc/ | passwd /etc/shadow             |
|-------------------|-----------|-------|--------------------------------|
| -r-sr-sr-x        | 1 root    | sys   | 22208 Mar 27 06:21 /bin/passwd |
| -rrr              | 1 root    | sys   | 1043 May 26 09:57 /etc/passwd  |
| -r                | 1 root    | sys   | 529 May 26 09:57 /etc/shadow   |
| \$                |           |       |                                |

These permissions explain why users can change certain fields in the /etc/passwd and /etc/shadow files when using the passwd command to change their passwords.

#### Setting setuid and setgid Permissions

These permissions are set with the chmod command using either symbolic or numeric notation for files. Numeric notation uses the leftmost number to refer to these special permissions:

4 = setuid 2 = setgid 1 = sticky bit

# chmod 4750 setuid\_program
# chmod 2750 setgid program

The setgid bit on a directory must be set or changed using symbolic notation.

| # chmod ga | s some_d                                    | irectory |               |
|------------|---------------------------------------------|----------|---------------|
| nero       | 4                                           | 6        | · · · · · · / |
| U10 = 4    | 1 r= 4                                      | 1-4      | 1 r= 4        |
| 610=2      | U= 2                                        | D=2      | U=2           |
| Stich Y21  | X <i< th=""><th>X=1</th><th>/ X=1</th></i<> | X=1      | / X=1         |

#### Securing System Access

### **The Sticky Bit**

The sticky permission bit was used to cause a program's executable image to remain in swap space. This is no longer the case.

If a directory is writable and has the sticky bit set, files within that directory can be removed or renamed only if one or more of the following is true:

- The user owns the file
- The user owns the directory
- The file is writable by the user
- The user is the superuser

This prevents users from deleting other users' files from public directories such as /var/tmp.

There is no reason to use the sticky permission bit on files.

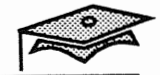

### **Identifying and Setting Sticky Permission**

### **Identifying Sticky Permission**

The sticky bit is displayed as the letter t in the execute field for everyone else (a T is an undefined bit state indicating that the sticky bit is on and execution is off).

\$ **1s -1d /var/tmp** drwxrwxrwt 2 sys sys 512 May 26 11:02 /var/tmp \$

#### **Setting Sticky Permission**

The sticky bit is set using symbolic or octal notation.

# chmod 1777 sticky\_directory
# chmod a=rwxt sticky\_directory

### Summary

In this lesson, you learned that:

- The basis of system security is login security and file security, which are built on user accounts consisting of a passwd record, a shadow record, home directory, and initialization files.
- A user group is defined by a group record and all users are members of one or more groups.
- Both passwd and group records, as well as many other system administration databases, are implemented as ASCII files in the local /etc directory or as part of the NIS or NIS+ services.
- There are several special users and groups, the most important being the superuser and the sysadmin group.
- File and directory access is determined by the match between process and inode UIDs and GIDs and inode permission bits.
- File, directory, and the special setuid, setgid, and sticky permissions are set with the chmod command.

**Basic Security Features** 

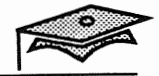

### Exercise 1-1

Write down the answers to the following questions.

- 1. List the components of a user account.
- 2. Describe the format of a passwd record.

- 3. List the reserved UIDs.
- 4. Which directory contains files that may be used as a prototype for a user's initialization files?
- 5. What is the purpose of the group database?
- 6. What is the range of group numbers typically used for user accounts?
- 7. Name the most important user account name and group name.
- 8. What command is used to determine and set default file creation permissions?

Securing System Access

#### Exercise 1-1

- 9. Name the special permissions that modify the effects of normal permissions and describe the characteristics of each.
- 10. What command will set the setuid bit of a file called my\_file with permissions of 755?
- 11. What command will set the setgid bit of a directory called our project with permissions of 770?
- 12. What is the benefit of setting the sticky bit on a directory?
- 13. Describe how the system determines directory and file access.

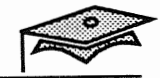

1

Securing System Access

**F** 

# Creating User Accounts

### Objectives

Upon completion of this lesson, you will be able to:

- Use Administration Tool to create a new group and a user account.
- Use the appropriate default environment files from /etc/skel to set up a user environment.
- Use the id command to determine your user ID number and group ID number.
- List the four steps to manually add a user account.

### References

SunOS 5.1 Setting Up User Accounts, Printers, and Mail, Chapters 1 and 2

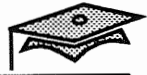

# Introduction

This lesson covers the procedures required to create user accounts and groups using Administration Tool, Sun's graphical administration utility.

### **Using Administration Tool**

Administration Tool is a system administration utility with a graphical interface that allows administrators to maintain:

- System database files
- Printers
- User accounts
- Hosts

Administration Tool is run under the OpenWindows<sup>™</sup> environment.

In this module Administration Tool is used to modify system files on the local system only. Using Administration Tool to modify the NIS+ database is covered in another module.

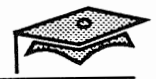

### Exercise 2-1

The following extended lab procedure is intended to provide familiarity with Administration Tool for adding users and groups, and experience with other security tasks. In this exercise you will:

- Start the OpenWindows environment.
- Start Administration Tool.
- Use the User Account Manager in Administration Tool to add a user account, specifying the following information:
  - User name and UID
  - Primary GID
  - Secondary GID
  - Real name as a comment
  - Login shell
  - Password
  - Home directory information
- Use the Database Manager in Administration Tool to add the sysadmin group.
- Log in as the new user.
- Examine the /etc/passwd file.
- Examine the /etc/group file.
- Use the su command.

### Starting the OpenWindows Environment

Set up the superuser environment so that the OpenWindows environment is automatically started when you become superuser.

- 1. Log in as the superuser.
- 2. Copy the local.profile file from the /etc/skel directory into the superuser's home directory.
  - # cd
    # cp /etc/skel/local.profile .profile
- 3. Add the /usr/openwin, /usr/sbin, and /sbin directories to root's PATH value in the .profile. Make sure that the /usr/sbin directory precedes the /usr/ucb directory.

PATH=/usr/openwin:/usr/sbin:/usr/usr/ucb:/etc:.

- 4. Execute the .profile to start the OpenWindows environment.
  - # . /.profile

The OpenWindows environment displays the message:

Starting OpenWindows in 5 seconds (type Control-C to interrupt)

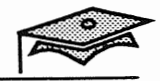

## **Starting Administration Tool**

- 5. Start Administration Tool in a Shell Tool or Command Tool window.
  - # admintool &

The Administration Tool window appears.

| V | Administration Tool                   |                                            |  |
|---|---------------------------------------|--------------------------------------------|--|
|   | Welcome to Adm<br>For an introduction | inistration Tool.<br>press (Help $ abla$ ) |  |
|   | Database Manager                      | Printer Manager                            |  |
|   | Host Manager                          | User Account Manager                       |  |
| L |                                       |                                            |  |

6. Click on the Database Manager icon to access the system database files.

### Loading the Group Database

The Load Database window appears.

| <b>₩</b> -,                          | Load Database                         |
|--------------------------------------|---------------------------------------|
| Datab                                | ases:                                 |
| Alia<br>Auto<br>Bood<br>Ethe<br>Grou | ses<br>p_home<br>tparams<br>ers<br>up |
| Hos<br>Loca<br>Nete<br>Nete          | ts<br>Lle<br>group<br>masks           |
| Nami                                 | ng Service:                           |
| NIS+                                 | Domain Name: solar.com.               |
| NIS                                  | Domain Name: sciar.com                |
| None                                 | Use /etc files on host: venus         |
|                                      | Load                                  |

- 7. Select Group in the Load Database list.
- 8. Select None from the Naming Service options to use the local host's /etc files.
- 9. Click on the Load button.

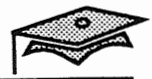

### Accessing the Add Entry Form

| r d Dat               | tab <mark>ase</mark> Manager | – Group Database | L        |
|-----------------------|------------------------------|------------------|----------|
| (File $\nabla$ ) (Vie | w 🔻 Edit 🛡                   | Help             |          |
| Group Name            | Group ID                     |                  |          |
| adm                   | 4                            |                  |          |
| bin                   | 2                            |                  |          |
| daemon                | 12                           |                  | Ť        |
| 1p                    | 8                            |                  |          |
| mail                  | 6                            |                  |          |
| noaccess              | 60002                        |                  |          |
| nobody                | 60001                        |                  |          |
| nuucp                 | 9                            |                  |          |
| other                 | 1                            |                  |          |
| root                  | 0                            |                  |          |
|                       |                              |                  | <b>.</b> |
| L,                    |                              | Naming Servic    | e: None  |

The Group Database window appears.

10. Choose Add Entry from the Edit menu. (Because Add Entry is the first selection on the Edit menu, you can just click SELECT on the Edit button as a shortcut).

### Creating a New Group

The Add Entry window is displayed.

| 🛇 Database Manager: Add Entry |
|-------------------------------|
| Group Name: 🛓                 |
| Group ID: 0                   |
| Members List:                 |
| Add Reset Help                |
| Naming Service: None          |

- 11. Enter the following information:
  - a. Group name is sysadmin.
  - b. Group ID number (GID) is 14.

| 🛇 Database Manager: Add Entry |
|-------------------------------|
| Group Name: sysadmin          |
| Group ID: <u>14</u>           |
| Members List:                 |
| (Add) (Reset) (Help)          |
| Naming Service: None          |

- 12. Click on Add.
- 13. Add another group called students with a GID of 110.
- 14. Dismiss the Add Entry window.
- 15. Quit the Group Database window.

Creating User Accounts

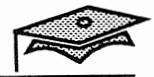

### Starting the User Account Manager

1. Click on the User Account Manager icon from the main Administration Tool window to create a new user.

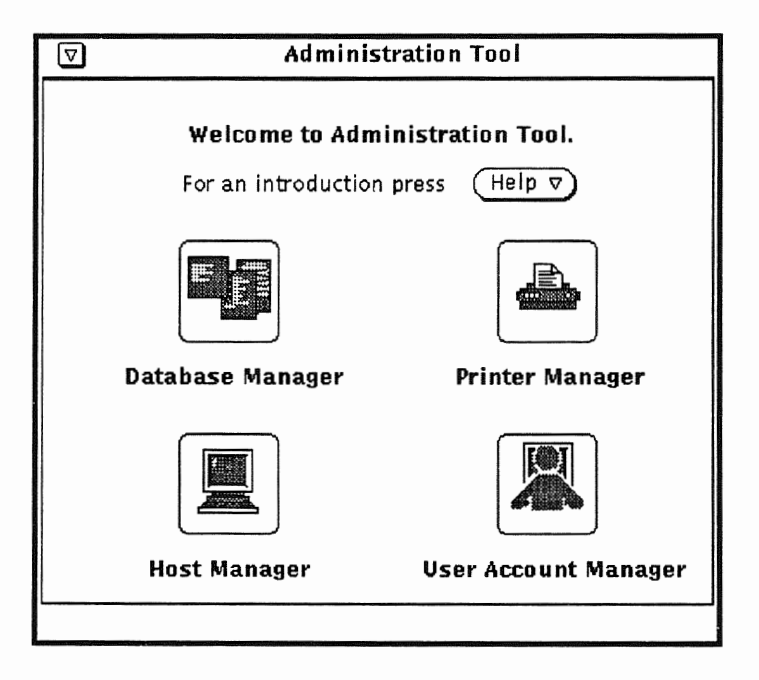

2. Set the name service to None to use the /etc files stored on the local system. Click on Apply.

| 。一戶 User Account Manager: Select Naming Service |
|-------------------------------------------------|
| Naming Service:                                 |
| NIS+ Domain Name: sciencem.                     |
| NIS Domain Name: solar.com.                     |
| None Use /etc files on host: venus,             |
| Show: 🔍 All Users                               |
| (Apply) (Reset)                                 |
# Accessing the Add User Form

| Edit 🔻 (F | ind)    | Naming Service) (Help) | Z |
|-----------|---------|------------------------|---|
| User Name | Vser ID | Comment                |   |
| adm       | 4       | 0000-Admin(0000)       |   |
| bin       | 2       | 0000-Admin(0000)       |   |
| daemon    | 1       | 0000-Admin(0000)       | P |
| listen    | 37      | Network Admin          |   |
| lp        | 71      | 0000-1p(0000)          |   |
| noaccess  | 60002   | uid no access          |   |
| nobody    | 60001   | uid no body            |   |
| nuucp     | 9       | 0000-uucp(0000)        |   |
| root      | 0       | 0000-Admin(0000)       |   |
| smtp      | 0       | mail daemon user       |   |
| sys       | 3       | 0000-Admin(0000)       |   |
| uucp      | 5       | 0000-uucp(0000)        |   |

The User Account Manager Window is displayed.

3. Choose the Add User option from the Edit menu.

| PC          | 7                                                          | Use    | r Account Manager         |                       |
|-------------|------------------------------------------------------------|--------|---------------------------|-----------------------|
|             | Edit 👽 🛛 Fin                                               | d)     | Naming Service) (Help)    |                       |
| е <b>н-</b> |                                                            | ser ID | Connent                   |                       |
|             | User                                                       |        | 0000 Adada (0000)         |                       |
| Modi        | fy/View User                                               | 4      |                           | ┙╠┫                   |
| Сору        | User                                                       | 2      | 0000-Admin(0000)          | v                     |
| Dolot       | o Ucor                                                     | 1      | UUUU-Aamin(UUUU)          | T                     |
| Delet       | e usei                                                     | 37     | Network Admin             |                       |
|             |                                                            | 71     | 0000-1p(0000)             |                       |
| Refre       | sh List                                                    | 60002  | uid no access             |                       |
|             |                                                            | 60001  | uid no body               |                       |
|             | nuucp                                                      | 9      | 0000-uucp(0000)           |                       |
|             | root                                                       | 0      | 0000-Admin(0000)          |                       |
|             | smtp                                                       | 0      | mail daemon user          |                       |
|             | sys                                                        | З      | 0000-Admin(0000)          |                       |
|             | uucp                                                       | 5      | 0000-uucp(0000)           |                       |
|             | •                                                          |        | •                         |                       |
|             | utili GDJ 11722027 UNITED TO MICHINE SEA SEASON TO MICHINE |        | Naming Service: None, Hos | t: venus <sub>J</sub> |

Creating User Accounts

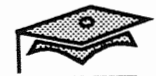

2

The Add User form is displayed.

| Ø User Account Manager: Add User      |
|---------------------------------------|
| USER IDENTITY                         |
| User Name: lister                     |
| User ID: 112                          |
| Primary Group: 110                    |
| Secondary Groups: <u>14</u>           |
| Comment: Dave Lister                  |
| Login Shell: 🔽 Bourne /bin/sh         |
| ACCOUNT SECURITY                      |
| Password: 🔽 Normal password           |
| Min Change: <u>0</u> days             |
| Max Change: days                      |
| Max Inactive: days                    |
| Expiration Date: 🗹 None 🔽 None 🔽 None |
| Warning: days                         |
| HOME DIRECTORY                        |
| Create Home Dir: 🗌 Yes if checked     |
| Path:                                 |
| Server:                               |
| Skeleton Path:                        |
| AutoHome Setup: 🗌 Yes if checked      |
| Permissions Read Write Execute        |
| Owner: 🖌 🖌 🖌                          |
| Graup: 🖌 🗖 🖌                          |
| Warld: 🖌 🗌 🖌                          |
| MISCELLANEOUS<br>Mail Server:         |
| (Add) (Reset) (Help)                  |

Securing System Access

- 4. Specify the USER IDENTITY values for the variables listed.
  - a. Use your first name as the user name.
  - b. Use a UID of 100 plus the host number assigned by your instructor. For example, if your host number is 1, your UID would be 101.
  - c. Use 110 as the primary group
  - d. Specify 14 as the secondary group.
  - e. Use the user's full name as the comment.

#### Account Security—Setting Passwords

There are four choices for specifying a user's password.

| Password Status           | Description                                                                                                   |
|---------------------------|----------------------------------------------------------------------------------------------------|
| Cleared until first login | Account will not have a password and the user is prompted to supply a password upon first login (by default). |
| Account is locked         | Account is locked and the user will not be<br>able to login until the administrator assigns<br>a password.    |
| No passwordsetuid only    | Account cannot be logged in to, but allows account programs, such as lp or uucp, to run.                      |
| Normal password           | Allows the administrator to apply a pass-<br>word to the account while adding the user.                       |

- 5. Specify the ACCOUNT SECURITY values for the variables listed.
  - a. Use the submenu from the Password button to apply a normal user password.
  - b. Fill in the password information prompted for on the pop-up set password form.
  - c. Leave the other account security options blank. (They are covered in the next lesson.)

Creating User Accounts

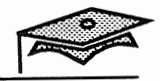

- 6. Specify HOME DIRECTORY values for the listed variables.
  - a. Click on the Create Home Dir check box to create the user's home directory.
  - b. Specify the Path variable as /export/home/username.
  - c. Enter the name of your system as the server.
  - a. Enter /etc/skel as the Skeleton Path (this is where the user's initialization files will be copied from).
  - b. Do not click the AutoHome Setup check box.
  - c. Locate the following matrix towards the bottom of the form.

| Permissions | Read         | Write | Execute |
|-------------|--------------|-------|---------|
| Owner:      |              |       | M       |
| Group:      | $\mathbf{N}$ |       | M       |
| World:      | $\mathbf{N}$ |       | M       |

This matrix enables the administrator to set the user's home directory permission.

d. Change the user's home directory permission to read, write, and execute by owner; read and execute by group; and no access for the world by clicking the appropriate check boxes.

The completed Add User form should look like this:

| 🖉 User Ac                     | count Manager: Add User   |  |  |
|-------------------------------|---------------------------|--|--|
| USER IDENTITY                 |                           |  |  |
| User Name:                    | lister                    |  |  |
| User ID:                      | 112                       |  |  |
| Primary Group:                | 110                       |  |  |
| Secondary Groups:             | 14                        |  |  |
| Comment:                      | Dave Lister               |  |  |
| Login Shell:                  | ▼ Bourne /bin/sh          |  |  |
| ACCOUNT SECURITY              |                           |  |  |
| Password:                     | Normal password           |  |  |
| Min Change:                   | <u>0</u> days             |  |  |
| Max Change:                   | days                      |  |  |
| Max Inactive:                 | days                      |  |  |
| Expiration Date:              | 🛡 None 🛡 None 🛡 None      |  |  |
| Warning:                      | days                      |  |  |
| HOME DIRECTORY                |                           |  |  |
| Create Home Dir:              | Yes if checked            |  |  |
| Path:                         | Path: /export/home/lister |  |  |
| Server:                       | Server: venus             |  |  |
| Skeleton Path: /etc/skel      |                           |  |  |
| AutoHome Setup:               | Yes if checked            |  |  |
| Permissions                   | Read Write Execute        |  |  |
| Owner                         | • • • • •                 |  |  |
| Group                         |                           |  |  |
| World                         |                           |  |  |
| MISCELLANEOUS<br>Mail Server: |                           |  |  |
| (Add                          | Reset Help                |  |  |

- 7. Click on Add to actually create the user account.
- 8. Dismiss the Add User form.
- 9. Quit Administration Tool.

#### Creating User Accounts

Copyright 1993 Sun Microsystems, Inc. All Rights Reserved. SMCC July 1993

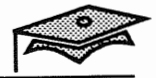

### Verifying the New Account

- 10. Log out and log in as the user you just created.
- 11. Display the contents of your home directory.

| \$ <b>1s -a</b> |             |               |
|-----------------|-------------|---------------|
|                 | .profile    | local.login   |
|                 | local.cshrc | local.profile |
| \$              |             |               |

Administration Tool copied four default environment files from the skeleton directory you specified (/etc/skel).

The .profile file is very bare and was read by your Bourne shell when you logged in. The local.profile file is more complete and starts OpenWindows. The local.cshrc and local.login files are provided for C shell users.

- 12. If you want to use the OpenWindows environment automatically upon login enter the following:
  - \$ mv local.profile .profile

### Using the New Account

From now on you should use this new account as your working account. Because the new account uses the sysadmin group, you can use Administration Tool directly from this account.

You can also temporarily switch user to the superuser, further reducing the need to log in directly as the superuser.

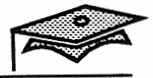

### Examining the /etc/passwd File

The password database is implemented as the /etc/passwd file for local user accounts.

1. Display the /etc/passwd file in a Command Tool window:

This file consists of a number of one-line entries. Colons are used to delimit the individual fields.

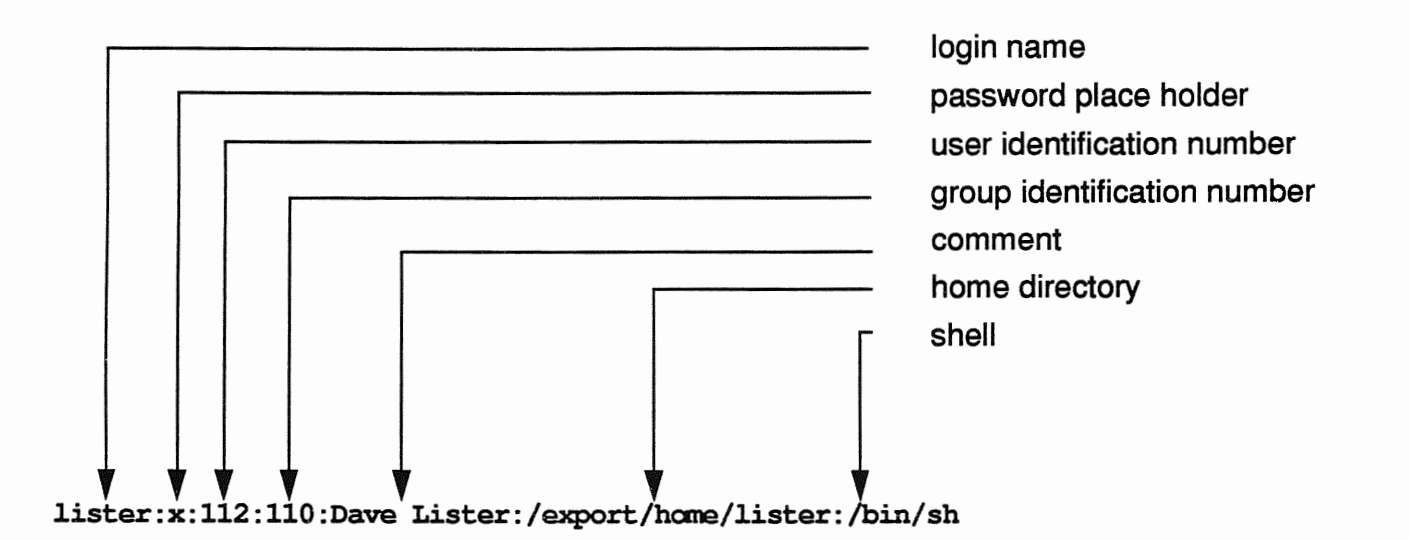

The password file is read-only to the world. Only the superuser can edit the file. Ordinary users can modify certain information, such as their password, or their login shell, using the passwd command.

The x in the password field is a place holder. The actual password is stored in the /etc/shadow file along with other password related information. (The /etc/shadow file is examined in the next lesson when password aging values are set.)

### Examining the /etc/group File

The group database is implemented as the /etc/group file for local user accounts.

2. Display the /etc/group file in a Command Tool window:

This file also consists of a number of one-line entries and colons are used to delimit the individual fields.

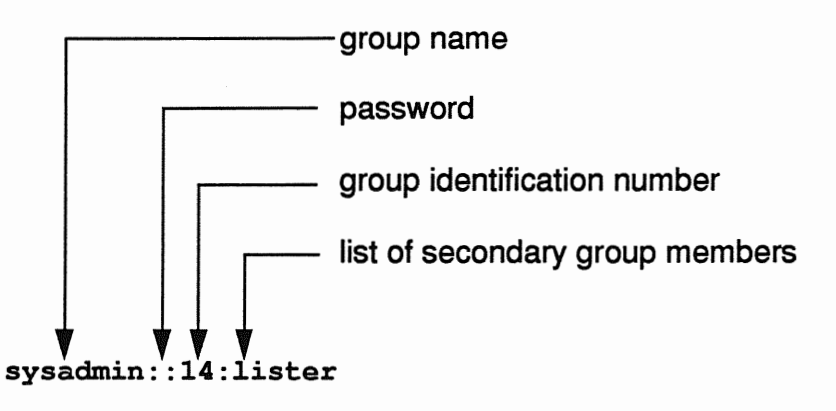

When the list of users is greater then one, commas are used to separate user names.

Creating User Accounts

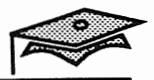

### **Creating User Accounts Manually**

User accounts can be added manually if using Administration Tool is not feasible because you are using an ASCII terminal as the system console.

1. Use the groupadd command to create the user's group (if necessary).

```
# groupadd -g 100 explorer
```

2. Use the useradd command to add the user and create the user's home directory.

```
# useradd -u 115 -g 100 -c "Lt. Ripley" \
-d /export/home/ripley -m -s /bin/sh ripley
```

3. Issue the passwd command for the new user account to apply the user's password.

```
# passwd ripley
```

4. Add any initialization files to the user's home directory.

### **Using the** su **Command**

The su (switch user) command is used to become a different user without logging out. Perform the following exercises in the same Command Tool window.

1. Display your current UID, user name, GID, and group name by typing:

```
$ id
uid=113(ripley) gid=100(explorer)
```

2. Switch user to the superuser by typing:

```
$ su
#
```

If no argument is supplied, su switches user to the superuser.

3. Display your current UID, user name, GID, and group name by typing:

```
# id
uid=0(root) gid=1(other)
```

4. Display the processes associated with the current window by typing:

```
# ps
PID TTY TIME COMD
2697 pts/2 0:00 ps
2695 pts/2 0:00 sh
2689 pts/2 0:00 sh
#
```

A ps process and two shell processes should be listed. The su command creates a new shell.

5. Exit the new shell by typing:

```
# exit
```

Creating User Accounts

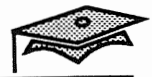

### Summary

In this lesson, you learned that:

- Administration Tool is a graphical administration interface that is used to manage system database files, printers, and user accounts.
- The User Account Manager of Administration Tool is used to create user accounts.
- Both the /etc/passwd and /etc/group files store user account information.
- The su command is used to switch to the superuser or another user without logging out.

# **User** Account Maintenance

### **Objectives**

Upon completion of this lesson, you will be able to:

- List the system's four password requirements.
- Set up password aging on an existing user account using Administration Tool.
- Create a new user account using Administration Tool.
- Lock a user account using Administration Tool.
- Delete a user account using Administration Tool.
- Modify several system default files that allow the administrator to control and monitor superuser access to the system.

### References

SunOS 5.1 Administering Security, Performance, and Accounting, Chapter 2, "Securing System Access"

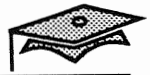

## Introduction

This lesson presents additional features for controlling how often users can and must change their passwords, and procedures for facilitating the creation and removal of user accounts from the system.

Using system default files to protect and monitor superuser access is also covered.

### **Password Requirements**

Passwords must meet these requirements:

- Have at least six characters (only the first eight are significant).
- Contain at least two alphabetic characters (uppercase or lowercase) and one numeric or special character.
- Differ from the login name.
- Differ from the previous password by at least three characters.

Superuser and privileged users are not forced to comply with these requirements or with password aging requirements.

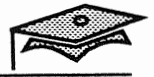

### **Password Aging Features**

Recall from the previous lesson that password aging parameters are included in the Account Security section of the Add User form of the User Account Manager.

Passwords that are not changed or that remain active beyond their intended termination time are a security risk. The Solaris 2.x computing environment provides several parameters for controlling passwords that can be set on a per user basis using Administration Tool.

The following table describes the different password aging parameters.

| Parameter       | Meaning                                                                 |
|-----------------|-------------------------------------------------------------------------|
| Min Change      | The minimum number of days required between password changes.           |
| Max Change      | The maximum number of days the password is valid.                       |
| Max Inactive    | The number of days of inactivity allowed for that user.                 |
| Expiration Date | An absolute date specifying when the login may no longer be used.       |
| Warning         | The number of days before the password expires that the user is warned. |

Users receive the following message if they attempt to change their password before the Min Change parameter:

"Sorry, less than x days since last change"

If users exceed the Max Change parameter they will see the following message:

"Your password has expired. Choose a new one."

Securing System Access

### **Password Aging Features**

#### Example:

The following example modifies an existing user account to apply password aging parameters: minimum number of days between password changes is one, maximum number of days the password is valid is 60, and an account expiration date.

| ہ–ای User Acco                                        | ount Manager: Modify User |
|-------------------------------------------------------|---------------------------|
| USER IDENTITY<br>User Name:                           | lister                    |
| User ID:                                              | 112                       |
| Primary Group:                                        | 110                       |
| Secondary Groups:                                     | sysadmin                  |
| Comment:                                              | Dave Lister               |
| Login Shell:                                          | ▼ Bourne /bin/sh          |
| ACCOUNT SECURITY<br>Password:                         | 🛛 Normal password         |
| Min Change:                                           | <u>1</u> days             |
| Max Change:                                           | 60 days                   |
| Max Inactive:                                         | days                      |
| Expiration Date:                                      | ▼ None ▼ None ▼ None      |
| Warning:                                              | days                      |
| HOME DIRECTORY<br>Path:<br>Server:<br>AutoHome Setup: | /export/home/lister       |
| Permissions                                           | Read Write Execute        |
| Owner:                                                |                           |
| Group:                                                |                           |
| World:                                                |                           |
| MISCELLANEOUS<br>Mail Server:                         |                           |
| Apply                                                 | Reset (Help)              |

User Account Maintenance

Copyright 1993 Sun Microsystems, Inc. All Rights Reserved. SMCC July 1993

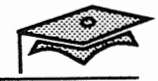

### Exercise 3-1

The following extended lab procedure is intended to provide experience with the following tasks:

- Use Administration Tool to modify a user account to include password control.
- Examine the format of the /etc/shadow file where password control information is stored.
- Examine and modify several system default files that allow the administrator to control and monitor superuser access to the system.

### Modifying an Existing User Account

1. Start Administration Tool by typing the following command in a Command Tool window:

# admintool &

- 2. Start the User Account Manager by clicking on its icon in the Administration Tool window.
- 3. Select None for the name service option because a local user account is modified.
- 4. Click on Apply.

A User Account Manager window listing all of the currently defined user accounts on the system is displayed.

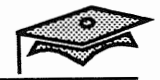

### **Examining the User Account Manager Edit Choices**

5. Press MENU on the Edit button to display the Edit menu.

| 🖉 No Name        |
|------------------|
| (Add User)       |
| Modify/View User |
| Copy User        |
| Delete User      |
|                  |
| Refresh List     |

The available choices are:

| Add User         | Displays a form that is used to specify and create a new user account.                                                                                            |
|------------------|----------------------------------------------------------------------------------------------------|
| Modify/View User | Displays the same form with the values for the currently selected user already filled in. This form is used to modify or view an existing account.                |
| Copy User        | Displays the same form with the values for the currently selected user already filled in. This form is used to create a new account based on an existing account. |
| Delete User      | Displays a form that is used to specify which components of an account to delete.                                                                                 |
| Refresh List     | Updates the list of users to reflect any changes<br>that may have occurred since the utility was<br>started.                                                      |

You have already used the Add User item. In this procedure you will use the Modify/View User, Copy User, and Delete User items (you can try the Refresh List selection at any time).

### Selecting a User Account to View or Modify

- 6. Select the login name of the user account you created as part of the previous lesson in the User Account Manager window.
- 7. Choose Modify/View User from the Edit menu.

The form is displayed with the current values filled in.

#### **Adding Account Security**

- 8. Ensure that the user must wait seven days between password changes by entering 7 in the Min Change field. This value is typically used to prevent users from changing their password back immediately after a forced change.
- 9. Specify that the user must change his password at least once a month by entering 30 in the Max Change field.
- 10. Set up the account to automatically disable itself if the user does not log in for over 30 days by entering 30 in the Max Inactive field.
- 11. Use the Expiration Date submenus to set an account expiration date. The left-most submenu is used to set the day of the month, the middle to set the month, and the right to set the year.
- 12. Set up the account to warn the user five days before the user's account will expire by entering 5 in the Warning field.
- 13. Apply the changes you have made by clicking on Apply. After the changes are made the panel is removed from the screen.

These account security features can also be controlled by the superuser with options to the passwd command. See the passwd (1) manual page for more information.

User Account Maintenance

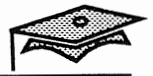

### Examining the /etc/shadow File

# cat /etc/shadow

In the preceding lesson you learned that an x in the password field of the passwd database is a place holder for the password that is stored in the /etc/shadow file, which also stores other password-related information.

The account security information you just specified (Password, Min Change, Max Change, Max Inactive, Expiration Date, and Warning) is all stored in the /etc/shadow file which is only readable by the superuser.

Become superuser and display the /etc/shadow file. A file similar to the following is displayed.

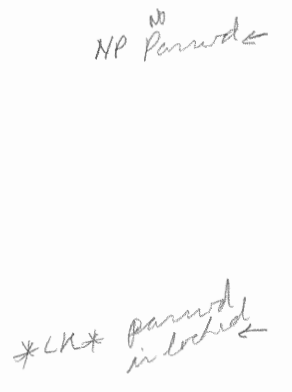

| root:.6HR9T6ZHueuU:8911::::::           |
|-----------------------------------------|
| daemon:NP:6445:::::                     |
| bin:NP:6445:::::                        |
| sys:NP:6445:::::                        |
| adm:NP:6445::::: -> 6445 The The melday |
| lp:NP:6445:::::                         |
| smtp:NP:6445::::: 7 2000                |
| uucp:NP:6445:::::                       |
| nuucp:NP:6445:::::                      |
| listen:*LK*::::::                       |
| nobody:NP:6445:::::                     |
| noaccess:NP:6445:::::                   |
| lister:5XpyNVSZTYWBE:8912:1:60:::8738:  |

This file consists of a number of one-line entries. Colons are used to delimit the individual fields.

Securing System Access

#### 3

## Examining the /etc/shadow File

This file contains the following eight fields.

user-name : password : lastchg : min : max : warn : inactive : expire

#### The fields are:

| user-name | This field contains the user's login name.                                                                                                    |
|-----------|----------------------------------------------------------------------------------------------------|
| password  | This field may contain the following entries: a 13-character encrypted user password; the string *LK*, which indicates an inaccessible account; or the string NP, which indicates no password for the account. |
|           | The passwd command creates an encrypted password 13 characters in length chosen from a 64-character alphabet (., /, 0-9, A-Z, a-z).                                                                            |
| lastchg   | This field indicates the number of days between January 1, 1970 and the last password modification date.                                                                                                    |
| min       | This field contains the minimum number of days required between password changes.                                                                                                    |
| max       | This field contains the maximum number of days the password is valid before the user is prompted to specify a new password.                                                                                    |
| warn      | This field contains the number of days before the password expires that the user is warned.                                                                                                    |
| inactive  | This field contains the number of inactivity days allowed<br>for that user before the user's account is locked.                                                                                                |
| expire    | This field contains the absolute date when the user account expires. Once exceeded, the user can no longer log in to the system.                                                                               |

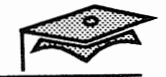

# Using the Copy User Option

- 1. Choose Add User from the Edit menu and create a user with the following specifications:
  - a. User name is student.
  - b. UID is 999.
  - c. GID is 110 (students).
  - d. Comment is: Network-Wide User
  - e. Set a normal password using cangetin as the password in the Set Password window.
  - f. Use /export/home/student as the home directory path.
  - g. Use your system name as the home directory server.
  - h. Click on Add to create the user account.
- 2. Dismiss the Add User Form.
- 3. The last user created (student) should still be selected from the last Add User session. If this user is not selected, select it now from the User Account Manager display window.
- 4. Choose Copy User from the Edit menu. This form is used to create a new account based on an existing account.
- 5. Change the following three values:
  - a. User name is student2.
  - b. UID is 9999.
  - c. Use /export/home/student2 as the home directory path.
- 6. Click on Add.

A message is displayed in the lower left corner of the form indicating that the user is being added.

7. Dismiss the Copy User form.

Securing System Access

### Locking an Account

When a user leaves a site or no longer requires access to the system for some other reason, the administrator will, in most cases, want to make that user's account inaccessible. Rather then deleting the account, the administrator should consider locking the account. This makes the account inaccessible without destroying potentially important shared files.

- 1. Click on the User Account Manager icon, if necessary.
- 2. Select the last user added: student2.
- 3. Choose Modify User from the Edit Menu.
- 4. Choose Account is Locked from the Password menu in order to lock the account.
- 5. Click SELECT on the Apply button.

After the changes are made the panel is removed from the screen.

6. Verify the account is locked by displaying the user account in the /etc/shadow file.

The user's password is set to \*LK\* which is an unmatchable password that locks the account and indicates to the administrator that the account is locked.

This account security function can also be controlled by the superuser with the passwd -1 command. See the passwd(1) manual page for more information.

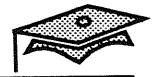

### **Deleting an Account**

After archiving or otherwise accounting for the user's files, the administrator may decide to delete the user account.

- 7. Display the User Account Manager window.
- 8. The user named student2 should still be selected from the last time you used this window. If this user is not selected, select it now.
- 9. Choose Delete User from the Edit Menu.

| ₀-฿ User Account Manager: Delete User                                                                                               | Kedagoo |  |
|----------------------------------------------------------------------------------------------------|---------|--|
| User Name: student2                                                                                                    |         |  |
| <b>User ID:</b> 9999                                                                                                    |         |  |
| Comment: network-wide user                                                                                                    |         |  |
| <ul> <li>Delete home directory and its contents</li> <li>Delete mailbox and its contents</li> <li>Delete</li> <li>Cancel</li> </ul> |         |  |

10. Deleting a user account without checking the check boxes only deletes references to the user from the user databases. Delete all references to the user, as well as the contents of the user's home directory and mailbox, by clicking on both check boxes and then clicking on Delete.

Any files owned by the user but not located within the user's home directory hierarchy remain on the system unless they are located (using the find command) and removed.

## **Deleting an Account**

- 11. Dismiss the User Account Manager window.
- 12. Close Administration Tool to an icon.

User Account Maintenance

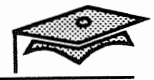

### The passwd Command

The superuser can maintain passwords with the passwd command.

#### Command format:

```
passwd [ -1 | -d ] [ -f ] [ -n min ] [ -x max ] name
passwd -s [ name | -a ]
```

#### **Options:**

| -1               | Locks the password entry for user name.                        |
|------------------|----------------------------------------------------------------|
| -d               | Deletes the password for user name.                            |
| -f               | Force the named user to change his password at the next login. |
| -n <i>min</i> -x | max                                                            |
|                  | Set the minimum and maximum field for user name.               |
| -s               | Show password attributes for user name.                        |
| -a               | Show password attributes for all entries.                      |

### Exploring the /etc/default Directory

Several ASCII files containing variables that specify system defaults are located in the /etc/default directory.

# cd /etc/default
# ls
cron fs init login passwd su tar

The login, passwd, and su files relate to system security.

### Enable su Logging

1. Display the contents of the /etc/default/su file.

#ident "@(#)su.dfl1.5 92/07/14 SMI"/\* SVr4.0 1.2\*/
SULOG=/var/adm/sulog
#CONSOLE=/dev/console

All of the system default files contain variables, one per line, set equal to default values. Lines that begin with # are comment lines and render any variable undefined.

The value of the SULOG variable specifies the name of the file where all su (switch user) attempts to switch to another user are logged. If undefined, su logging is turned off.

If the value of the CONSOLE variable is defined as /dev/console, all successful attempts to su to the superuser are logged on the console.

2. Uncomment the CONSOLE variable. All of the default files are readonly, so if you use vi to make the changes, you'll need to use :wq! to write the changes and exit vi. Now use su to become superuser. Notice that the attempt is logged in the Console window.

User Account Maintenance

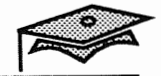

### The /etc/default/passwd File

3. Display the contents of the /etc/default/passwd file.

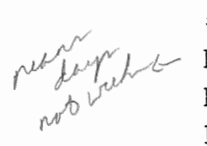

```
# cat passwd
#ident "@(#)passwd.dfl 1.3 92/07/14 SMI"
MAXWEEKS=
MINWEEKS=
PASSLENGTH=6
```

This file defines three important variables.

The value of the MAXWEEKS variable specifies the maximum number of weeks (7 days) a password is valid before it must be changed for all normal users. If defined as null, only users who have a value for MAX specified in the /etc/shadow file must change their passwords at the specified times.

However, a MAX value in the /etc/shadow file is measured in days.

The value of the MINWEEKS variable specifies the minimum number of days between password changes for all normal users. If defined as null, only users who have a value for MIN specified in the /etc/shadow file are limited as to when they may change their passwords.

However a MIN value in the /etc/shadow file is measured in days.

The purpose of the PASSLENGTH variable is to specify a minimum password length for all normal users. Currently, changing the PASSLENGTH variable has no effect. The passwd command requires a password length greater than 5 characters.

### The /etc/default/login File

4. Display the contents of the /etc/default/login file.

```
#ident "@(#)login.dfl1.5 92/07/14 SMI"/* SVr4.0 1.1.1.1*/
#TIMEZONE=EST5EDT
HZ=100
#ULIMIT=4096
CONSOLE=/dev/console -> durables remote wort login
CONSOLE=/dev/console -> durables remote wort login
PASSREQ=YES -> no device only allows su to nort
ALTSHELL=YES from console
```

This file defines two important security parameters.

The ALTSHELL variable is used to set the SHELL environment variable under certain conditions.

- If the shell field in the /etc/passwd file contains a value, and the ALTSHELL variable is set to YES (which is the default), then the value of SHELL is set to the value in the password file.
- If the shell field in /etc/passwd contains a value and the ALTSHELL variable is commented out or is set to NO, then the value of SHELL is not set as an environment variable. In this case, the user has a shell to work in, it is just that the SHELL environmental variable is not set.

If the value of the PASSREQ variable is set to YES, (which is the default) users with null passwords are required to choose a password the next time they log into the system. Otherwise, null passwords are permitted.

User Account Maintenance

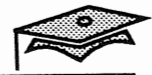

### The /etc/default/login File

The CONSOLE variable can be used to specify three conditions for superuser logins.

- If the variable is defined as /dev/console, (which is the default) logging in as the superuser is only permitted from the console.
- If the variable is not defined, logging in as the superuser is permitted from anywhere (e.g. over the network, through an attached modem, or through an attached terminal).
- If the variable is defined as null (CONSOLE=), logging in as the superuser is not permitted. In this case the only way to gain superuser privileges is to log in as a normal user and become superuser with the su command.
- 5. Attempt to use the rlogin command as root on your system:

```
$ rlogin system_name -1 root
Not on system console
Connection closed.
```

Edit the /etc/default/login file and place a comment symbol in front of the CONSOLE variable.

Attempt the remote root login again. You should be successful.

### **Using Restricted Shells**

The Solaris 2.*x* environment provides restricted versions of the Korn shell (rksh) and the Bourne shell (rsh) to allow administrators better control over a user's execution environment. They are particularly useful for providing temporary system access with restricted permissions on login sessions.

The actions of rsh and rksh are identical to those of sh and ksh with restrictions. Users are prevented from:

- Changing directory
- Setting the value of \$PATH
- Using absolute command path names
- Redirecting output (> and >>)

It is possible to provide the user with standard shell features, while restricting access to all commands. This means administrators must also create a limited set of commands (such as /usr/rbin) for a restricted user. The next step is restrict permissions in the user's home directory so that the user cannot change this restricted environment.

The result of these restrictions is that the writer of the .profile script has complete control over user actions by providing a limited set of commands and limiting the user to a specified directory.

Make sure not to confuse the restricted shell with the remote shell.

- /usr/lib/rsh = restricted shell
- /usr/bin/rsh = remote shell

### Summary

In this lesson, you learned that:

■ The User Account Manager can be used to modify a user account to include extra account security (password aging).

.• \_

- The /etc/shadow file contains encrypted passwords and password aging information.
- The User Account Manager can be used to create a new user account based on an existing account, lock an account, or delete a user account.
- Important system-wide security variables are specified in ASCII files in the /etc/default directory.

# Answer Key

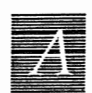

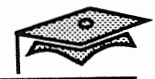

### Lesson 1: Basic Security Features

### Exercise 1-1

Α

- 1. A passwd record and a shadow record, a home directory, and initialization files.
- 2. The format of a passwd record is:

user-name:x:uid:gid:comment:home-dir:login-shell

#### The fields are:

| user-name   | is the login name                                                                            |
|-------------|----------------------------------------------------------------------------------------------|
| x           | is a placeholder for the encrypted password                                                  |
| uid         | is a number used to identify the user                                                        |
| gid         | is a number used to identify the user's primary group                                        |
| comment     | is usually the user's full name                                                              |
| home-dir    | is the absolute path name of the user's home directory                                       |
| login-shell | defines the user's default login shell which may be<br>one of /bin/sh, /bin/csh, or /bin/ksh |

- 3. 0-99 for system accounts, 60001 for nobody, and 60002 for noaccess.
- 4. /etc/skel
- 5. The group database specifies the primary and secondary groups to which each user belongs.
- 6. 100-60000
- 7. Superuser account and sysadmin group
- 8. umask

Securing System Access
#### **Lesson 1: Basic Security Features**

#### **Exercise 1-1 (continued)**

9. A program that has the setuid bit set allows anyone with execute access to run the program as if they were the program's owner.

A program that has the setgid bit set allows anyone with execute access to run the program as if they were a member of the program's group.

A directory with the setgid bit set propagates the GID to any files created below it. This is useful for shared project directories.

- 10. chmod 4755 my file
- 11. chmod 2770 our\_project
- 12. Setting the sticky bit on a directory that has write access prevents users from deleting other users' files in public directories. That is, files within that directory can only be removed or renamed if one or more of the following is true:
  - The user owns the file
  - The user owns the directory
  - The file is writable by the user
  - The user is the superuser
- 13. The system compares the process' system data to the information stored in the file's inode. First the UID is compared and then the GID. If neither of these match, the other permissions are used.

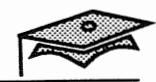

# Lesson 2: Creating User Accounts

Follow the steps as described.

# Lesson 3: User Account Maintenance

Follow the steps as described.

Answer Key

Copyright 1993 Sun Microsystems, Inc. All Rights Reserved. SMCC July 1993

А

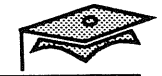

# **Appendix A: ASET**

7

# **Exercise A-1**

- 1. su
- 2. Follow the steps as described.
- 3. /usr/aset/aset
- 4. /usr/aset/reports/latest/taskstatus
- 5. Use cat, more, or a text editor to view the file.

# Using the Automated Security Enhancement Tool (ASET)

# References

SunOS 5.1 Administering Security, Performance, and Accounting, Chapter 5, "Monitoring and Controlling Security Using ASET" B

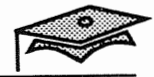

## Introduction

The Solaris 2.x environment provides the Automated Security Enhancement Tool (ASET) as an aid to evaluating and enhancing system security features.

ASET is an easy-to-use security product providing automated security administration. ASET can be configured for three security levels: low, medium, and high.

ASET is a simple but powerful tool for users who want security assurances but do not have the time to check for individual security breaches on a daily basis.

Make sure the SUNWast software package is installed before trying to use the ASET software by issuing the pkginfo command.

\$ pkginfo | grep SUNWast
system SUNWast Automated Security Enhancement Tools

- ✓ This appendix is included for students who are interested in learning about ASET.
- ✓ Use your own discretion in using valuable class time to cover this material.

# **ASET Security Options**

ASET provides administrators with options to easily specify three overall security levels:

Low

This level provides a number of checks and reports are generated outlining any potential security weakness. Ownership and permissions on important system files are changed to match their settings when a system is first installed.

Medium

This level may modify some system files to restrict system access if security risks are found. The modifications should not affect any system services.

High

This level provides an extremely secure system by setting system parameters to minimal access permissions. Most system applications and commands should work normally but security protections take precedence above any other system behavior.

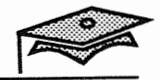

# **ASET Tasks**

ASET performs seven tasks, each making specific checks and adjustments to system files and permissions to assure system security. Every task prints a report noting weaknesses found and changes made.

| Task                                                                                         | Report Name  |
|----------------------------------------------------------------------------------------------|--------------|
| Verifies appropriate system file permissions.                                                | tune.rpt     |
| Examines owner and permissions, links, and size of important system files.                   | cklist.rpt   |
| Checks the consistency and integrity of /etc/passwd and /etc/group entries.                  | usrgrp.rpt   |
| Checks the contents of system configuration files such as /etc/default/login.                | sysconf.rpt  |
| Checks initialization files (.profile, .login, .cshrc) for umask and PATH variable settings. | env.rpt      |
| Verifies appropriate EEPROM security parameter.                                              | eeprom.rpt   |
| Verifies that a router can be used as a <i>firewall</i> .                                    | firewall.rpt |

At seven tasks are run at each security level. See the tune.low, tune.med, and tune.high scripts in the /usr/aset/masters directory to identify potential system changes by each task at the different security levels.

The task scripts in the /usr/aset/task directory use the /usr/aset/masters scripts based on the specified security level. Even though the task scripts identify what is being evaluated, the tune scripts identify the specific file systems changes that will be made.

#### **ASET Terminology**

#### Firewall

The firewall task script checks to see if a machine can be used safely as a network *router*. A router is any machine that has two Ethernet (network) interfaces whose purpose is to pass information from one network to another.

A firewall machine is a router that does not forward data or advertise routes from one network to the other. This means users must login into the firewall system to gain access to the other network. (Router configuration is beyond the scope of this course.)

The firewall task script in the /usr/aset/tasks directory does two things:

- Turns off IP forwarding to ensure that the firewall system does not send information from one network to another.
- Makes sure the in.routed daemon is started with the -q flag to prevent broadcasting visible routing information.

#### **Eliminating the Firewall Task**

The firewall task script is run at every level, but only takes action at the highest security level.

If your system does not require firewall protection and you want to run at the highest security level, you can eliminate this task by editing the asetenv file in the /usr/aset directory to remove the firewall task from the TASKS list.

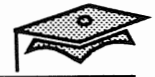

### The aset Command

R

Use the aset command to check your system's security, which provides a task report when completed. The security check for all seven tasks is run at the low level by default.

The system runs considerably slower for approximately 15 minutes while the aset processes are running in the background.

#### Example:

- 1. Become superuser.
- 2. Execute the /usr/aset/aset command.

# /usr/aset/aset == ASET Execution Log = ASET running at security level low Machine = venus; Current time = 0527 15:11 aset: Using /usr/aset as working directory Executing task list ... firewall env sysconf usrgrp tune cklist eeprom All tasks executed. Some background tasks may still be running. Run /usr/aset/util/taskstat to check their status: /usr/aset/util/taskstat [aset dir] where aset dir is ASET's operating directory, currently=/usr/aset.

When the tasks complete, the reports can be found in: /usr/aset/reports/latest/\*.rpt You can view them by:

more /usr/aset/reports/latest/\*.rpt

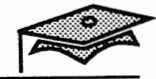

#### **Checking on Task Status**

 ${B}$ 

#### The taskstat Command

Use the /usr/aset/util/taskstat command to find out whether the aset command has finished performing each of the seven task checks.

# # /usr/aset/util/taskstat Checking ASET tasks status ... Task firewall is done. Task env is done. Task sysconf is done. Task usrgrp is done. The following tasks are done: firewall

firewall env sysconf usrgrp

The following tasks are not done: tune cklist eeprom #

#### The taskstatus File

Or, display the /usr/aset/reports/latest/taskstatus file to verify that all tasks are done.

#### # cat taskstatus

Task firewall is done. Task env is done. Task sysconf is done. Task usrgrp is done. Task tune is done. Task cklist is done. Task eeprom is done.

# **ASET Report Files**

ASET generates reports based on the tasks that have been performed. These reports are located in the /usr/aset/reports/latest directory. There are seven reports in this directory.

```
cklist.rpt
eeprom.rpt
env.rpt
firewall.rpt
sysconf.rpt
tune.rpt
usrgrp.rpt
```

Note that the /usr/aset/reports/latest directory is a symbolic link to a subdirectory named after the date and time the aset command was run.

Note: In order for the Solaris 2.x /usr/aset/tasks/firewall script to work correctly, change the occurrences of /unix to /kernel/unix on lines 33 and 35.

#### **ASET Report Files**

#### **Example:**

```
# more *.rpt
cklist.rpt
::::::::::::::
*** Begin Checklist Task ***
No checklist master - comparison not performed.
... Checklist master is being created now. Wait ...
... Checklist master created.
*** End Checklist Task ***
. . . . . . . . . . . . . . . .
eeprom.rpt
.....
*** Begin EEPROM Check ***
............
env.rpt
.....
*** Begin Enviroment Check ***
Warning! umask set to umask 022 in /etc/prof ile - not recommended.
*** End Enviroment Check ***
.....
firewall.rpt
:::::::::::::::
*** Begin Firewall Task ***
Could not find unix!
::::::::::::::::
sysconf.rpt
*** Begin System Scripts Check ***
Warning! The use of /.rhosts file is not recommended for system security.
*** End System Scripts Check ***
.....
tune.rpt
. . . . . . . . . . . . . . . .
*** Begin Tune Task ***
... setting attributes on the system objects def ined in /usr/aset/masters/tune.low
*** End Tune Task ***
. . . . . . . . . . . . . . . .
usrgrp.rpt
............
*** Begin User And Group Checking ***
Checking /etc/passwd ...
Warning! Password file, line 20, invalid login directory:
           newuser:x:9004:1:::/bin/sh
Checking /etc/shadow ...
          Shadow file, line 19, no password:
Warning!
           lister::8391:0:::::
          Shadow file, line 23, no password:
Warning!
           hollie::8414:0:::::
... end user check.
Checking /etc/group ...
... end group check.
*** End User And Group Checking ***
```

#### **Changing Security Levels**

The aset command below sets system security to the high level.

```
# /usr/aset/aset -1 high
 ----- ASET Execution Log -----
ASET running at security level high
Machine = venus; Current time = 0114_14:45
aset: Using /usr/aset as working directory
Executing task list ...
         firewall
         env
         sysconf
         usrgrp
         tune
         cklist
         eeprom
All tasks executed. Some background tasks may still be running.
Run /usr/aset/util/taskstat to check their status:
     /usr/aset/util/taskstat
                                  [aset dir]
where aset dir is ASET's operating
directory, currently=/usr/aset.
When the tasks complete, the reports can be found in:
     /usr/aset/reports/latest/*.rpt
You can view them by:
     more /usr/aset/reports/latest/*.rpt
#
```

Note: Running the aset utility at this level will greatly limit your ability to perform subsequent lab exercises.

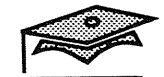

# **Restoring Pre-ASET System Files**

When ASET is executed for the first time it saves and archives the original system files in the /usr/aset/archives directory. To restore these system files, use the aset.restore command.

#### **Command format:**

aset.restore [ -d aset\_dir ]

#### **Options:**

-d *aset\_dir* Specify the working directory for ASET. By default this directory is /usr/aset.

#### **Example:**

#### # /usr/aset/aset.restore

aset.restore: beginning restoration ...

Executing /usr/aset/tasks/firewall.restore

Beginning firewall.restore...

## Exercise A-1

The purpose of this lab is to run ASET to identify a system's security risks.

Complete the steps listed below and write the commands used to perform each task where specified.

- 1. Become superuser.
- 2. Edit the passwd file manually to add duplicate users and users without passwords. Issue the pwconv command to update the /etc/shadow file.
- 3. Then run the Automated Security Enhancement Tool, at low security, to identify any user and/or group security risks.
- 4. Use the taskstat command to verify that the user and/or group task is complete.
- 5. Display the /usr/aset/reports/latest/usrgrp.rpt file to identify security risks.
- The pwconv has not been covered; It is used to update the /etc/shadow file with information in the /etc/passwd file.

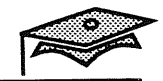

20.00

Securing System Access

B